## Jak pobrać certyfikat szkolenia bibliotecznego?

1. Zaloguj się na Ogólnouniwersyteckiej Platformie E-Learningowej Kampus.

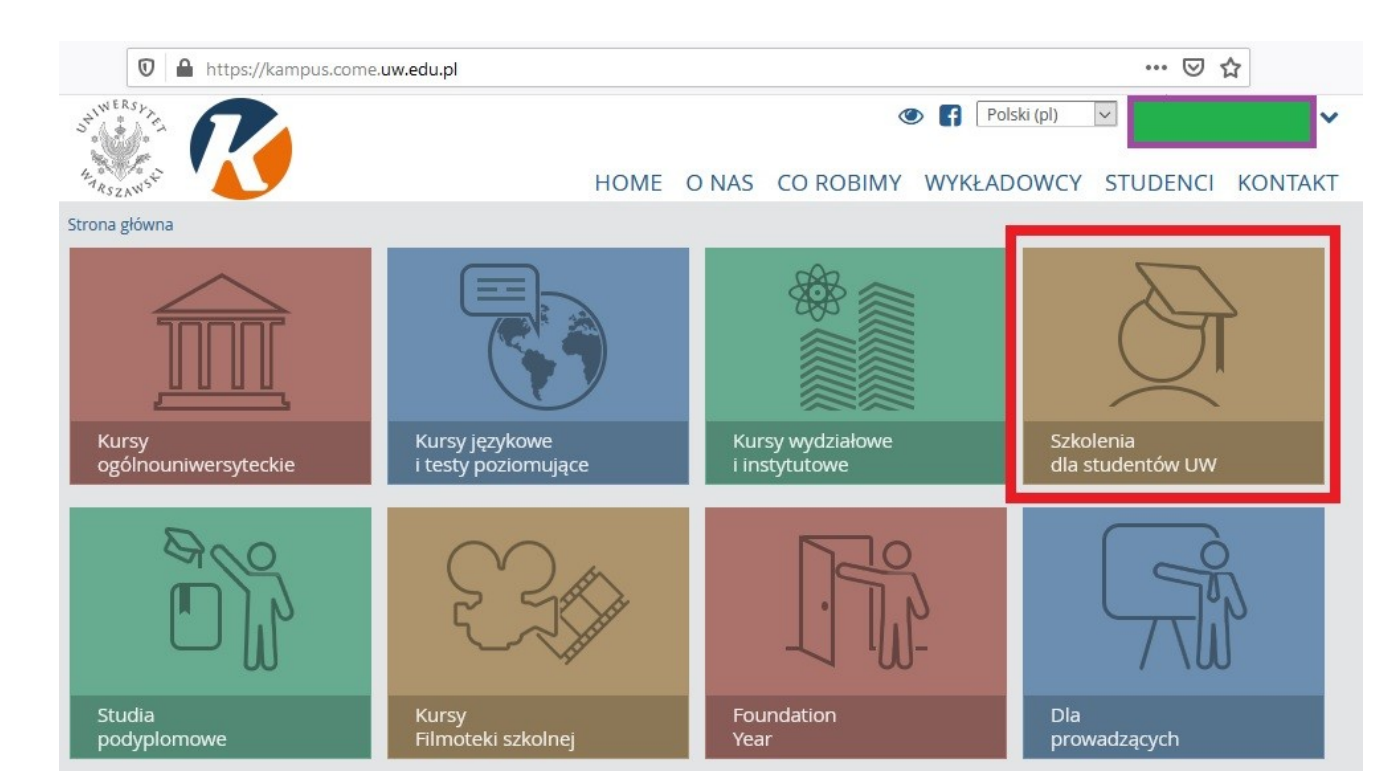

2. W kategoriach kursów wybierz *Szkolenia dla studentów UW*. 3. Wybierz obowiązujące szkolenie biblioteczne.

| SHIWERSLAND CONTRACTOR                                 | ▣ ,² ● 6     |
|--------------------------------------------------------|--------------|
| Strona główna » Kursy » Szkolenia dla studentów UW     |              |
| Kategorie kursów:                                      |              |
| Szkolenia dla studentów UW                             | ~            |
| Wyszukai kurs: Wykonai                                 |              |
| 🐼 Szkolenie biblioteczne (2019/20)                     | <b>•</b> (i) |
| 😵 Szkolenie BHP (Occupational Safety and Care) 2019/20 | <b>•</b> (i) |
| 😵 Szkolenie biblioteczne (2018/19)                     | <b>i</b>     |
| 🐼 Szkolenie BHP (Occupational Safety and Care) 2018/19 | <b>•</b> (i) |
| Zamawianie kursu przez prowadzących                    |              |

## 4. Z kolumny po prawej stronie, w sekcji Aktywności, wybierz Certyfikaty.

| Strona główna » Biblioteka_2019/20                                                                                                    |                                                                                                    |
|----------------------------------------------------------------------------------------------------|----------------------------------------------------------------------------------------------------|
| Rozdział 9 - Kopiowanie<br>Rozdział 10 - Podstawowe przepisy porządkowe<br>Rozdział 11 - Informacje końcowe<br>Rozdział 12 - Test zaliczeniowy i ankieta końcowa | <ul> <li>Temat 8</li> <li>Temat 9</li> <li>Temat 10</li> <li>Temat 11</li> <li>Temat 12</li> <li>Temat 14</li> <li>Temat 15</li> <li>Moje kursy</li> <li>Kursy</li> </ul> |
| Temat 1<br>INFORMACJE PODSTAWOWE                                                                                                    | LINKI DO SEKCJI<br>1 2 3 5 6 7 8 9 10 11 12 13 15                                                                                                    |
| <ul> <li>Kilka słów wprowadzenia</li> <li>Godziny otwarcia i informacje teledresowe</li> <li>Jak do nas dojść/dojechać komunikacją miejską</li> </ul>            | AKTYWNOŚCI<br>Certyfikaty<br>Fora dyskusyjne<br>Kwestionariusze<br>Testy (Quizy)<br>Zasoby                                                                                |

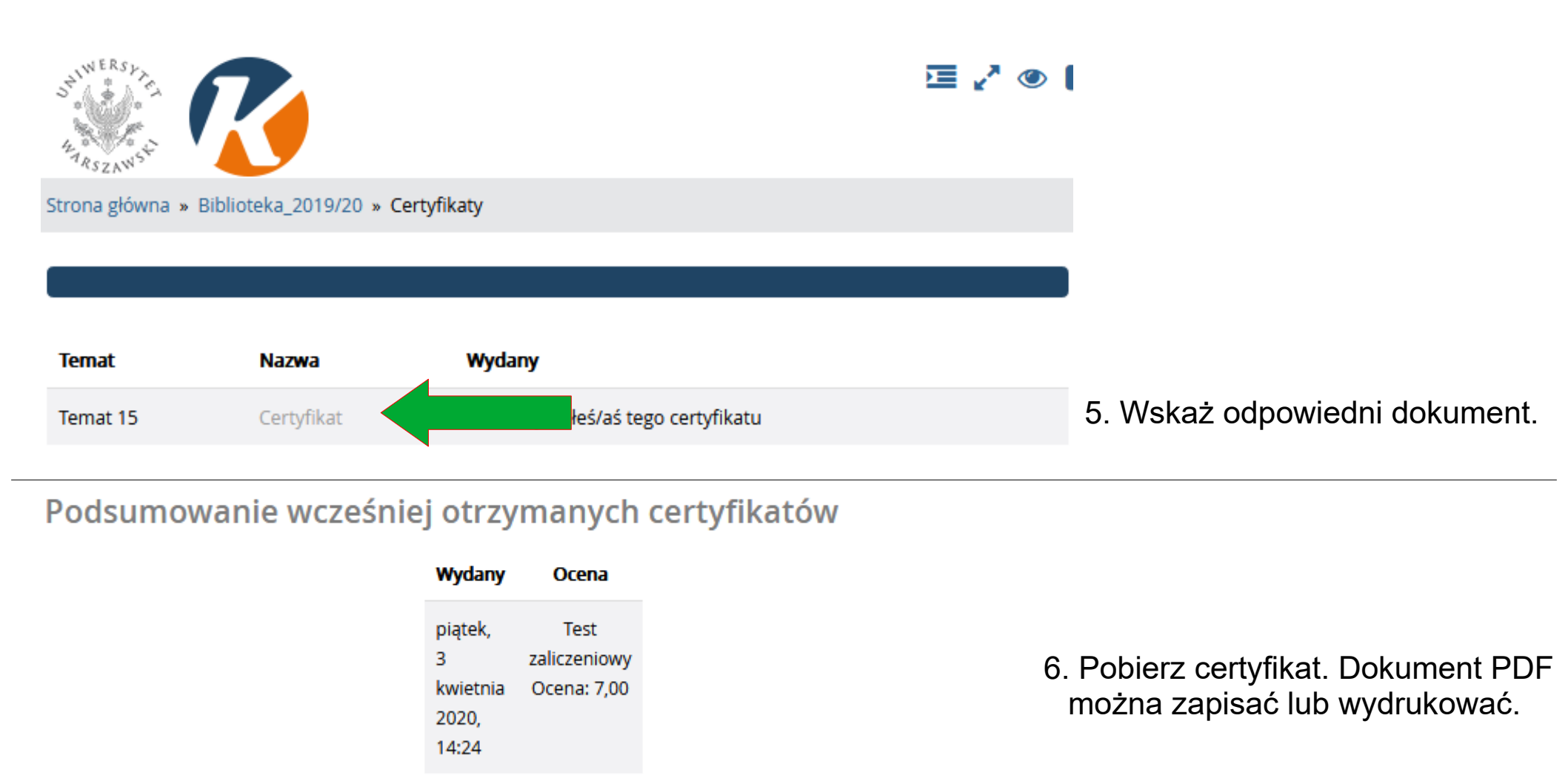

Kliknij przycisk poniżej, aby otworzyć swój certyfikat w nowym oknie przeglądarki.

Pobierz certyfikat